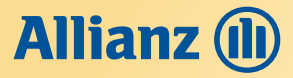

Panduan Pembayaran Premi Asuransi Jiwa **Allianz** Melalui **Bank Mandiri** (Host to Host/H2H)

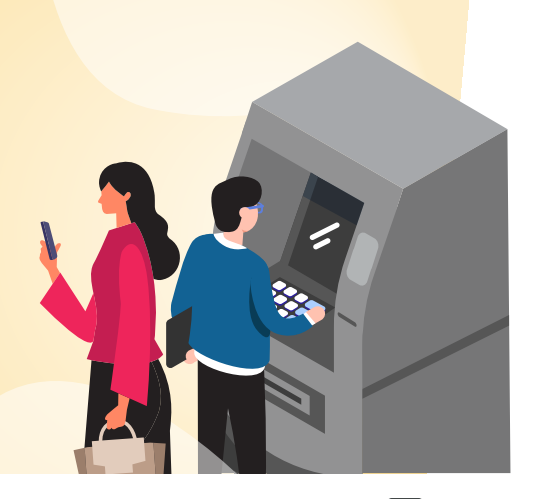

### Pembayaran melalui **ATM Bank Mandiri**

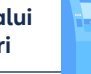

- 1. Pilih menu Bayar/Beli
- 2. Pilih menu Asuransi
- 3. Pada menu Perusahaan/Institusi, masukkan kode 23887 untuk Allianz Life Indonesia, atau pilih di menu Daftar Kode pada layar.
- 4. Masukkan Kode Bayar diikuti No. Polis/No. SPAJ
- Kode Bayar sesuai jenis pembayaran:
  - 101 : Premi Pertama
  - 102 : Premi Renewal/Lanjutan/Premi sebelum jatuh tempo (Advance)
  - 103 : Premi Pemulihan (khusus Pemulihan otomatis/Auto Reinstatement)
  - 104 : Top Up Single
  - 106 : Biaya Cetak Ulang Polis
- 6. Pada layar akan muncul data detail nasabah 7. Tekan angka 1 dan klik Benar, jika data sudah sesuai dan benar.
- 8. Selanjutnya akan tampil menu konfirmasi
- 9. Tekan Benar jika setuju

## Pembayaran melalui **Internet Banking Bank Mandiri**

- Buka situs Bank Mandiri di www.bank mandiri.co.id 1. lalu klik Login
- 2 Masukkan User ID dan Password
- Setelah masuk ke Menu Utama, pilih menu Bayar 3.
- Pilih menu Asuransi 4
- 5. Pada Penyedia Jasa pilih Allianz Life Indonesia
- Masukkan Kode Bayar diikuti No. Polis/No. SPAJ
  - Kode Bayar sesuai jenis pembayaran:
    - 101 : Premi Pertama
    - 102 : Premi Renewal/Lanjutan/Premi sebelum jatuh tempo (Advance)
    - 103 : Premi Pemulihan (khusus Pemulihan otomatis/Auto Reinstatement)
    - 104 : Top Up Single
    - 106 : Biaya Cetak Ulang Polis
- 8. Klik Lanjut
- 9. Pada layar akan muncul data detail polis nasabah
- 10. Beri tanda pada kolom Pembayaran
- 11. Selanjutnya Tekan Lanjut jika data sudah sesuai dan benar

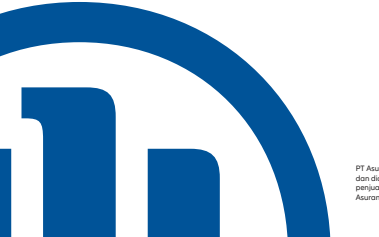

# e maonesia telah terdaftar pada itas Jasa Keuangan dan tenaga pegang lisensi dari Aroriari

### Pembayaran melalui Mobile Banking Bank Mandiri

- Buka aplikasi Mandiri Online, yang bisa diunduh di 1. Play Store atau Apple Store
- 2. Pilih menu Bavar
- Pilih menu Asuransi 3
- 4. Pada menu Penyedia Jasa, cari dan pilih Allianz Life Indonesia, kode Biller 23887
- 5. Masukkan Kode Bayar diikuti No. Polis/No. SPAJ 6. Kode Bayar sesuai jenis pembayaran:
- 101 : Premi Pertama
  - 102 : Premi Renewal/Lanjutan/Premi sebelum jatuh tempo (Advance)
  - 103 : Premi Pemulihan (khusus Pemulihan otomatis/Auto Reinstatement)
  - 104 : Top Up Single
  - 106 : Biaya Cetak Ulang Polis
- 7. Klik Lanjut

dan benar

- Pada layar akan muncul data detail polis nasabah 9. Selanjutnya tekan Lanjut, jika data sudah sesuai
- 10. Masukkan PIN Token Mandiri, kemudian klik Laniut
- Pembayaran melalui Setor Tunai Teller Bank Mandiri
- Pada Slip setoran Bank Mandiri di kolom Nama 1. Penerima, isikan Allianz Life Indonesia (23887)
- 2. Kolom Nomor Rekening tidak perlu diisi (dikosongkan)
- Kolom Bank diisi Bank Mandiri 3.
- Kolom Tujuan/Keterangan Transaksi, cantumkan 4 Kode Bayar diikuti No. Polis/No. SPAJ (Wajib)
- 5. Kode Bayar sesuai Jenis pembayaran:

  - jatuh tempo (Advance)
  - otomatis/Auto Reinstatement)

  - 106 : Biaya Cetak Ulang Polis
- Mengisi Nama, Alamat dan Nomor Telepon penyetor 7.

#### Pembayaran yang tidak dapat dilakukan melalui Bank Mandiri Host To Host

- Pembayaran Premi Pertama Jika Data SPAJ belum disubmit atau belum terdata di sistem Allianz
- Pembayaran Premi Pemulihan Polis Jika lebih dari ketentuan Pemulihan Otomatis (Auto reinstatement)
- Pembayaran Top Up Single Jika Form Top Up Single belum di ajukan di eAZy Payment
- Pembayaran Premi Perubahan Saat ini masih belum bisa dan dalam tahap pengembangan.
- Vo.121/AZLHBRAND/CR/2/III/2021

- 101 : Premi Pertama - 102 : Premi Renewal/Lanjutan/Premi sebelum
- 103 : Premi Pemulihan (khusus Pemulihan
- 104 : Top Up Single
- Mengisi Jumlah Premi yang dibayarkan.